# <u>EarthFinder</u> <u>MarketFinder@sp</u> <u>オリコミタウンハイブリッド版</u>

# <u>Ver3.8.1 追加/改修機能のご紹介</u>

2014/03/31 **医際航業株式会社** кокизал кодуо со., LTD.

| 1はじめに               | 1 |
|---------------------|---|
| 2 地図のなめらか表示         | 1 |
| 3 マーケレポート出力内容改修     | 2 |
| 4 集計結果条件抽出の結果保存     | 4 |
| 5 プロット検索結果表示の操作方法改善 | 5 |
| 6 界面グラフの塗り分け選択      | 5 |

# 1 はじめに

本書では、EarthFinder Ver3.8.1 で追加/改修した機能の紹介を行います。

EarthFinder の ASP サービス版である「MarketFinder@SP」、オリコミタウンに MarketFinder の機能が追加された「オリコミタ ウンハイブリッド版」も、同じ GIS エンジンを利用していますので、ここで紹介する機能が適用されます。 文書中では「EarthFinderVer3.8.1」と記載しますが、「MarketFinder@SP」「オリコミタウンハイブリッド版」のユーザの方は適 宜お読み替え下さい。

EarthFinderVer3.8.1 では以下の機能を追加/改修しました。

- ・ 地図のなめらか表示
   ・ 地図のライン、ポリゴン、テキスト、シンボルにアンチエイリアス処理を行い、表示のギザギザをがなめらかにしました。
- 〇 マーケレポート出力内容の小改修 以下を行いました。
  - レポートの表示表題に地域名を表示
  - レポートの競合店名称を地図上に表示(番号プロットと本来のプロットの切替え)
- 〇 集計結果条件抽出の結果保存 集計結果条件抽出機能で抽出した町丁目、メッシュをエリアとして保存できるようにしました。
- 〇 プロット検索結果表示の操作方法改善 プロット検索ダイアログに「検索結果表示」チェックを設けました。
- 〇 界面グラフの塗り分け選択 現状では新規に作成したグラフは常に個別色で表示されますが、最後に選択した色塗り方法を適用するようにしました。

#### 2 地図のなめらか表示

地図表示で、線や多角形、文字、テキストをなめらかに表示するアンチエイリアス処理を行うようにしました。

コンピュータで扱うデジタル画像ではピクセル単位より細かく描画することは出来ない。このため、物体の輪郭にジャギー と呼ばれるギザギザが発生してしまう。このジャギーを軽減し少しでも目立たなくするために、物体の輪郭を背景と融合す るように、色を滑らかに変化させる事をアンチエイリアスといい、その処理をアンチエイリアシングという。

WikiPedia より

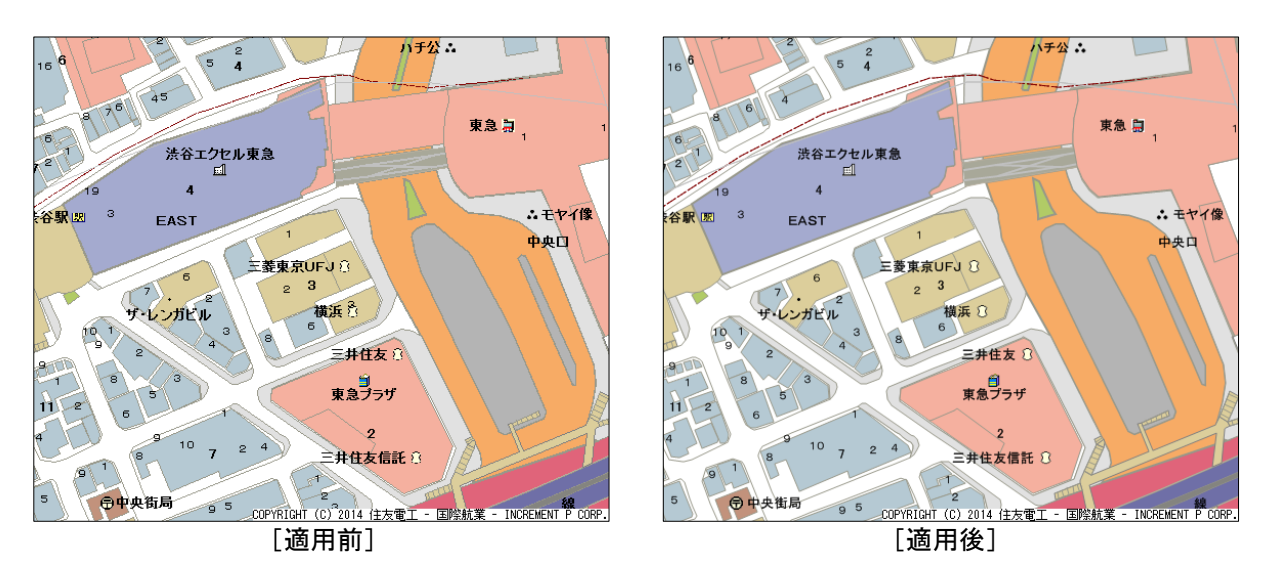

ただし、このアンチエリアス処理は地図描画時に行うため、低スペックのパソコンでは描画処理が遅くなる可 能性があります。このためアンチエリアス処理(地図のなめらか表示機能)はメニューからその有効/無効を 選択するようにしています。

「地図」メニューの「地図のなめらか表示」で選択してください。最初に起動したときは無効となっていますが、 最後に選択した状態が保存され、次回起動時はそれが適用されます。

> 地図 計測 属性 交通センサス 白 地図操作 ご 創地図 迎 スクロール ご 拡大/縮小 Ⅲ スケール コピー ■ 再描画 ブ 地図のなめらか表示

このなめらか表示機能は、地図について適用されます。エリアとプロットには適用されません。

#### 3マーケレポート出力内容改修

マーケレポートで出力される Excel レポートについて、以下の小改修を行いました。

- レポートの表示表題に地域名を表示
- レポートの競合店名称を地図上に表示(番号プロットと本来のプロットの切替え)
- (1) レポートの表示表題に地域名を表示

今までは、調査地点の住所名は「基本分析」シートに記載されていますが、他のページにはありませんでした。 以下の仕様で各ページに調査地点の住所名を追加しました。

| 調査地点一覧             |                            |  |  |
|--------------------|----------------------------|--|--|
| 名称                 | 緯度 経度                      |  |  |
| 調查地点1 (東京都千代田区五番町) | 1 28 48 19 05 50 30 4 58 4 |  |  |

表紙については、調査地点一覧に調査地点名に続いて住所を追加しました。

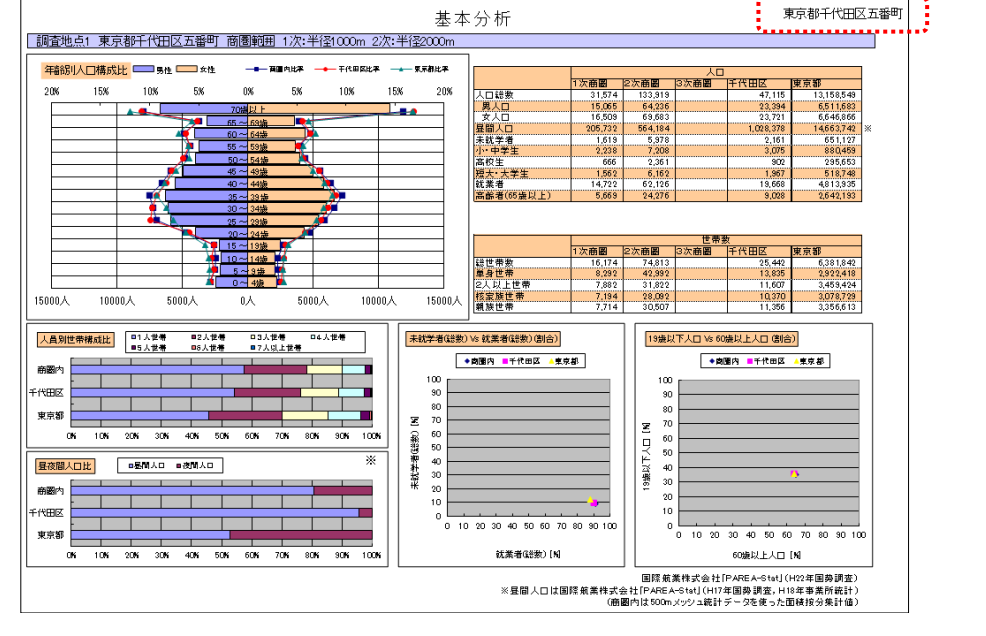

その他のシートには、ヘッダ右部に住所名を追加しています(ただし、調査地点比較シートは除く)。

(2) レポートの競合店名称を地図上に表示(番号プロットと本来のプロットの切替え) 今までは、競合店シートではプロット上に番号が付与された形で表現されていましたが、競合店名称(プロットラベル) での表示も可能にしました。

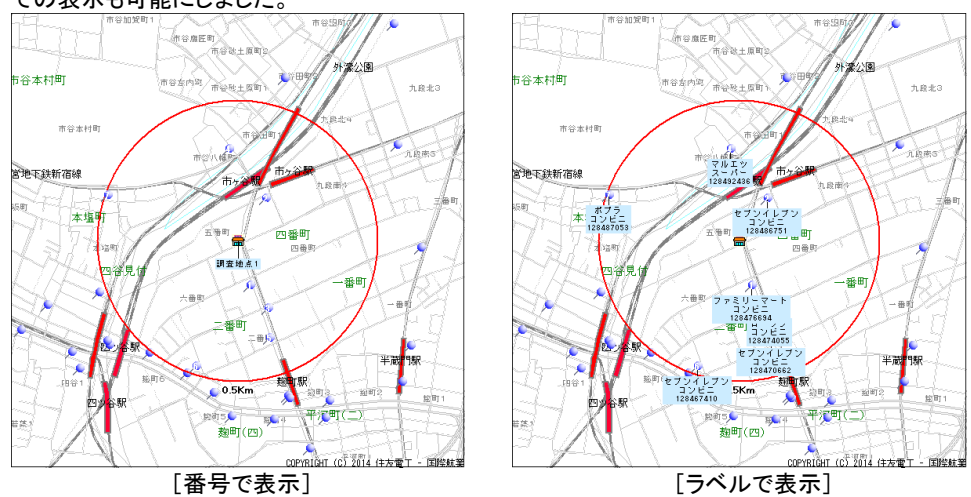

どちらで表示するかの選択は、「競合店設定」ダイアログで行います。

| 避                | 商圈範囲設定  |
|------------------|---------|
| ①出店分析を行う調査地点を指定し | - 競合店設定 |
| -((ZB)) -        | 第合活編集   |
| 調査地点指定           | 競合店们ポート |

| <b>蒙</b> 合店設定                                                                    | ×                                   |
|----------------------------------------------------------------------------------|-------------------------------------|
| プロットグルーブ設定                                                                       | 地図店舗シンボル競合抽出条件                      |
| ▶ 競合店を設定する                                                                       | □ 業態による抽出 全選択 全解除                   |
| 地図店舗シンボル 🚽 🛄                                                                     |                                     |
| ¥フ <sup>ˆ</sup> ロットグルーフ <sup>®</sup> ¥フ <sup>ˆ</sup> ロットグルーフ <sup>®</sup> ¥MF@sp | ンヨッビノクセノター<br>      スーパー            |
| ▶ 子ゲループも対象とする                                                                    |                                     |
| 名称表示設定————————————————————————————————————                                       | □複合商業施設                             |
| 名称表示設定                                                                           |                                     |
| ※「子グループも対象とする」がONの場合、共有する属性のみ列挙されます                                              |                                     |
| ☑ 競合店シートでプロットラベルを出力                                                              | - 子の他諳合抽出条件                         |
| 下画面表示項目設定                                                                        | □ 抽出を行う                             |
| 下画面一覧に表示する属性にチェックを入れ<br>てください                                                    | 名称 <b>▼</b> = <b>▼</b> AND <b>▼</b> |
| ✓名称                                                                              | 名称 🔽 = 🔽 🛛 AND 🔽                    |
|                                                                                  | 名称 🔽 = 🔽 🛛 AND 🔽                    |
|                                                                                  | 名称 💌 = 💌 AND 💌                      |
| ,<br>※しポートトこ出力される項目ともなります                                                        | 名称 <b>文</b> = <b>文</b> AND <b>文</b> |
|                                                                                  | OK ++>>tıl                          |

### 4 集計結果条件抽出の結果保存

今までは、集計結果条件抽出の抽出結果はメッシュコード/住所コードで Excel 出力できるようになっていますが、抽出結果のメッシュ(矩形)/町丁目ポリゴンをエリアとして保存することができるようになりました。

エリアとして保存するには、集計結果条件抽出ダイアログの「エリアとして保存」ボタンをクリックします。

| 🔜 集計結果条件抽出                         |                            |                    |            | _ 🗆 🗡                                 |
|------------------------------------|----------------------------|--------------------|------------|---------------------------------------|
| グラフ [03]世帯数関連                      | •                          |                    | 🗾 表示設定     | 📑 ሳንንንንግነነንት                          |
| ランク 指標値 空白地域 吸引                    | :97                        |                    |            |                                       |
| 空白地域抽出                             |                            |                    |            |                                       |
| 指定された7泊ットを中心にしたF<br>例)売上高×××円以上の競会 | 円や到達圏、あるいは<br>含点の半径1Kmlこかか | 登録済みのエリアI<br>らない地域 | こかからない地域を打 | 触出します。 🔽                              |
| ▼ 空白地域による抽出を行う                     | • 円                        | ○ 到達圈              | ○ ェリアケルーフ° |                                       |
| プロットグループ 地図店舗シンボル                  | <b>・</b> の                 | 属性項目 < 指           | (定無し>      | ▼ の値が                                 |
| 以上 🔽 🗸                             | )7旬ットの半径                   | km                 |            | ¥ 🕇                                   |
| クパルーフ°                             | 属性                         | 比較值                | 半径/8       | 期                                     |
| ☑ 地図店舗シンボル                         | <設定なし>                     |                    |            | 0.3 円(km)                             |
|                                    |                            |                    |            |                                       |
|                                    |                            |                    |            |                                       |
|                                    |                            |                    |            |                                       |
|                                    |                            |                    |            |                                       |
|                                    |                            |                    |            |                                       |
| 抽出結果(96件)                          |                            |                    | エリアとし      | C保存                                   |
| メッシュコード 一般世帯数(総数)                  |                            |                    | ******     | · · · · · · · · · · · · · · · · · · · |
| 533923564 1498                     |                            |                    |            |                                       |
| 533923591 665                      |                            |                    |            |                                       |
| 533923592 182                      |                            |                    |            |                                       |
| 533923594 88                       |                            |                    |            |                                       |
| 533923671 749                      |                            |                    |            |                                       |
| 533923751 723                      |                            |                    |            |                                       |
| 588928784 45                       |                            |                    |            | <b>•</b>                              |
| 抽出条件リセット                           |                            |                    | 抽出実行       | 開じる                                   |

「抽出結果をエリアとして保存」ダイアログが出ますので、保存先のエリアグループを選択してください。

| 1001060763 | 2177 CUCI#1F |   |
|------------|--------------|---|
| ケルーフ。      |              | • |
| 場所         |              |   |
|            | 保存           |   |

### 5 プロット検索結果表示の操作方法改善

今までは、条件に合致したプロットだけを地図上に表示するには、

- ① プロット検索で条件による検索を行う。
- ② 「プロット機能」メニューから「検索結果表示」機能を選択する。
- の2つのステップが必要でした。

Ver3.8.1 では、①のプロット検索ダイアログに、「検索結果のみ地図上に表示する」のチェックボックスを設けました。

| 🔜 使案        |                  | ×                            |
|-------------|------------------|------------------------------|
| グループ名       | 地図店舗シンボル         | -                            |
| 48.75       | □ 子グループも対象とする    |                              |
| 「病門」        | ¥ブロットグルーブ¥MF@sp  |                              |
| 一           |                  |                              |
| □ 未入力す      | 頁目を検索 🔽 画面表示範囲のみ |                              |
| 名称          | • = •            | AND 💌                        |
| 名称          | ▼ = <b>▼</b>     | AND 💌                        |
| 名称          |                  | AND V                        |
| 名称          |                  |                              |
| 点行          |                  |                              |
| 1-011       |                  |                              |
| <b>検索結果</b> |                  |                              |
| □ 検索結果      | 果プロットのみ地図上に表示する  | 該当件数 0件                      |
| •           | ••••••           |                              |
|             |                  |                              |
|             |                  |                              |
|             |                  |                              |
|             |                  |                              |
|             |                  |                              |
|             |                  |                              |
| 全里力 []      | 结里中市             | 信黑彩釉 / 編集券保存 / 編集券碼赛 /       |
|             | 1997-cu/ J       | 111(11/29/) (備来:21年17) 福来で収米 |
|             |                  |                              |

### 6界面グラフの塗り分け選択

作成した界面グラフの色塗り方法として、グラフプロパティ上で個別色、グラデーションが選択できるようになっています。 ただし、作成した時点では必ず個別色による塗り分けで作成されていましたので、グラデーションを基本としてお使いの方 は、毎回色塗り方法を変更する必要がありました。

Ver3.8.1 では、最後に選択した色塗り方法を覚えておいて、グラフ新規作成時にはそれを適用するようにしました。

以上